# Maestro Matriz de Riesgo.

Se listan los tipos de riesgos que puede tener un contrato. Aparece el "Maestro Tipos.".

| Matriz de Riesgos 🛞          |
|------------------------------|
|                              |
| General 🔁 Detalle 🖉 Adjuntos |
| 🔁 Maestro de Riesgos         |
| Descripción                  |
| Riegos Jurídicos             |
| Riesgos Ambientales          |
| Riesgos Económicos           |
| Riesgos Financieros          |
| Riesgos Operacionales        |
| Riesgos Regulatorios         |
| Riesgos Sociales o Políticos |
| Riesgos Tecnológicos         |

Para asignar los riesgos, doble clic sobre la descripción de un riesgo y luego clic sobre el botón

"Editar" We la barra de tareas para activar los campos para la edición, aparece la siguiente vista dividida por las siguientes secciones:

## Asignación de Riesgos:

| C ASIGNACION DE RIESGOS |        |        |       |      |                    |              |  |  |  |
|-------------------------|--------|--------|-------|------|--------------------|--------------|--|--|--|
| 🕹 Adicionar 🔞 Eliminar  |        |        |       |      |                    |              |  |  |  |
| Tipos clases            | Clases | Fuente | Etapa | Tipo | Descripcion Riesgo | Consecuencia |  |  |  |
|                         |        |        |       |      |                    |              |  |  |  |
|                         |        |        |       |      |                    |              |  |  |  |
|                         |        |        |       |      |                    |              |  |  |  |
|                         |        |        |       |      |                    |              |  |  |  |
|                         |        |        |       |      |                    |              |  |  |  |
|                         |        |        |       |      |                    |              |  |  |  |

Clic en el botón "Adicionar" para comenzar la asignación de riesgos, una vez se complete la

información, clic en el botón "Guardar" 🖬 debajo de la fila que se ésta editando. **Nota:** Al hacer clic al botón "Adicionar" se habilita una fila en las secciones **"Valoración del Riesgo"** y **"Valoración del Tratamiento"**.

#### Valoración del Riesgo:

| C Valoracion del riesgo |         |            |           |             |                         |                          |  |  |
|-------------------------|---------|------------|-----------|-------------|-------------------------|--------------------------|--|--|
| Probabilidad            | Impacto | Valoracion | Categoria | Responsable | Descripcion Cualitativa | Descripcion Cuantitativa |  |  |
|                         |         |            |           |             |                         |                          |  |  |
|                         |         |            |           |             |                         |                          |  |  |
|                         |         |            |           |             |                         |                          |  |  |
|                         |         |            |           |             |                         |                          |  |  |

Una vez ingresada la información solicitada clic en el botón "Guardar" 尾 debajo de la fila que se ésta editando.

# Valoración del tratamiento:

| C Valoracion del Tratamiento |         |                        |           |                 |             |                         |                          |  |
|------------------------------|---------|------------------------|-----------|-----------------|-------------|-------------------------|--------------------------|--|
| Probabilidad                 | Impacto | Valoracion Tratamiento | Categoria | Afecta Contrato | Responsable | Descripcion Cualitativa | Descripcion Cuantitativa |  |
|                              |         |                        |           | NO              |             |                         |                          |  |
|                              |         |                        |           |                 |             |                         |                          |  |
|                              |         |                        |           |                 |             |                         |                          |  |
|                              |         |                        |           |                 |             |                         |                          |  |

Una vez ingresada la información clic en el botón "Guardar" 🗖 debajo de la fila que se ésta editando.

## Monitoreo y Revisión:

| Honitoreo y Revision |  |
|----------------------|--|
| 😳 Adicionar          |  |
|                      |  |
|                      |  |
|                      |  |
|                      |  |

Clic en el botón "Adicionar", aparece la siguiente ventana.

| recha Esumada "Indica I | atamiento:     |   |
|-------------------------|----------------|---|
|                         |                |   |
| Fecha Estimada *Contem  | la Tratamiento | : |
|                         |                |   |
|                         |                |   |
| Monitoreo:              |                |   |
| Monitoreo:              |                |   |

Ingrese la información y luego clic en el botón "Aceptar".

Finalmente, clic en el botón "Guardar" 🗖 de la barra de herramientas ubicada en la parte superior.

←Volver atrás

| From:<br>http://wiki.adacsc.co/ - <b>Wiki</b>                                                          |   |
|----------------------------------------------------------------------------------------------------|---|
| Permanent link:<br>http://wiki.adacsc.co/doku.php?id=ada:sicoferp:bpp:contratos:maestros:matrizriesgos | × |
| Last update: 2018/10/11 13:36                                                                          |   |